## Формирование новой заявки на закупку из созданной ранее заявки на закупку

Для создания новой заявки на закупку из созданной ранее заявки на закупку пользователь в папке «Осуществление закупок» > «Заявка на закупку» в фильтре «Согласованные заявки» в открывшемся списке выбирает необходимую заявку

на закупку и нажимает [Копировать] (Рисунок 1).

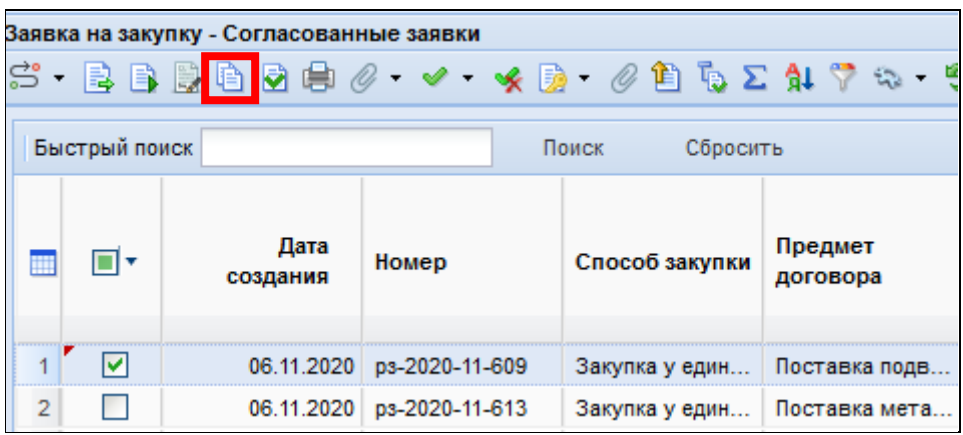

Рисунок 1. Копирование заявки на закупку

В открывшейся электронной форме документа пользователь нажимает 🗐 [Сохранить].

Далее скопированная заявка на закупку отразится в папке «Осуществление закупок» > «Заявка на закупку» в фильтре «Формирование новой заявки».